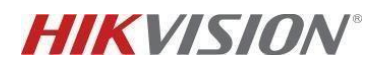

## TVCC – COME RIPRISTINARE LA PASSWORD DIMENTICATA TRAMITE APP HIK-CONNECT

## **Descrizione:**

In questa guida rapida vengono descritte le operazioni necessarie per ripristinare la password del proprio registratore tramite l'app Hik-Connect.

## Requisiti fondamentali:

 per poter effettuare il ripristino è necessario che il dispositivo sia nel cloud ed aggiunto ad un account Hik-Connect.
 solamente l'account Hik-Connect proprietario del dispositivo può ripristinare la password.
 questa funzionalità è supportata esclusivamente dalla GUI locale del registratore.

## Istruzioni:

1. Collegare un monitor all'uscita video del registratore e utilizzare l'interfaccia GUI locale per accedere alla schermata di login. Quindi cliccare sulla voce *Password dimenticata*:

| <b>NVR</b> 4.0 |                     |  |
|----------------|---------------------|--|
|                | Benvenuto           |  |
|                | admin •<br>Password |  |
|                | Accesso             |  |
|                |                     |  |

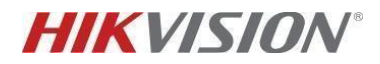

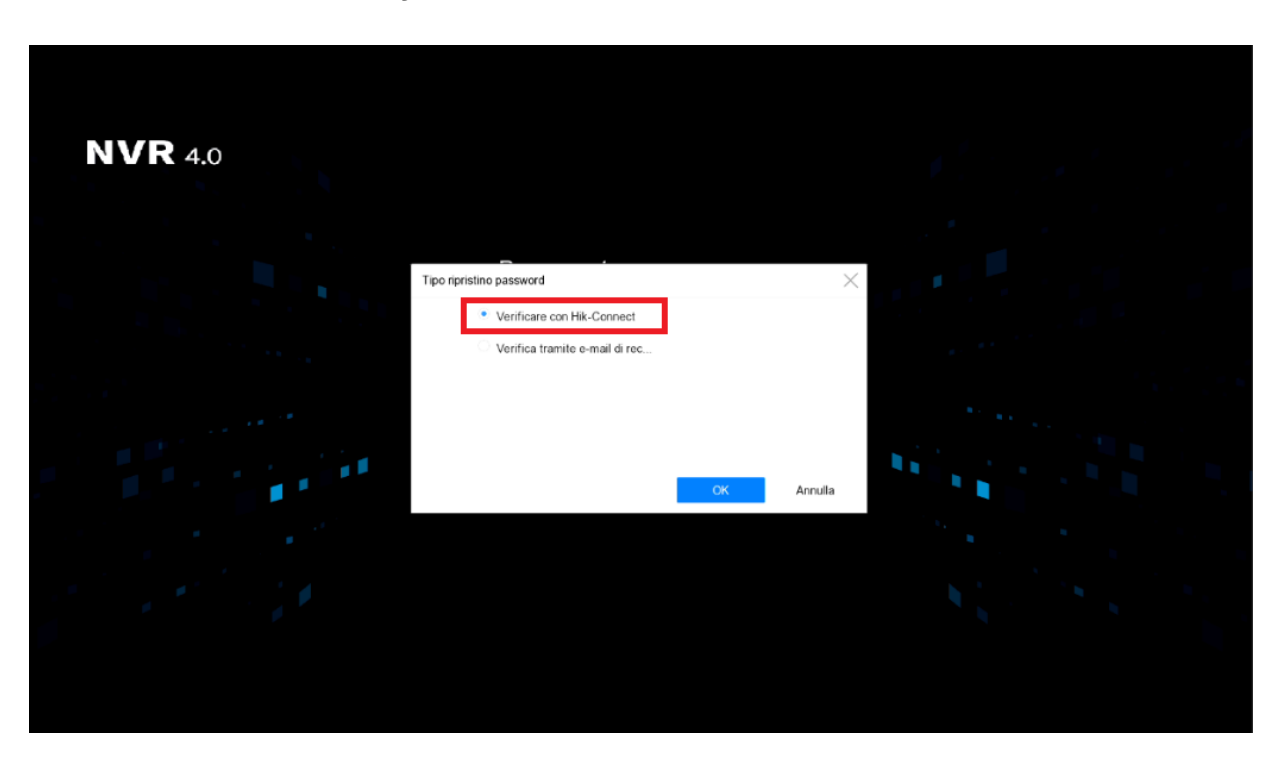

2. Selezionare la voce *Verificare con Hik-Connect*:

Cliccando sul tasto OK, comparirà al centro del monitor un codice QR:

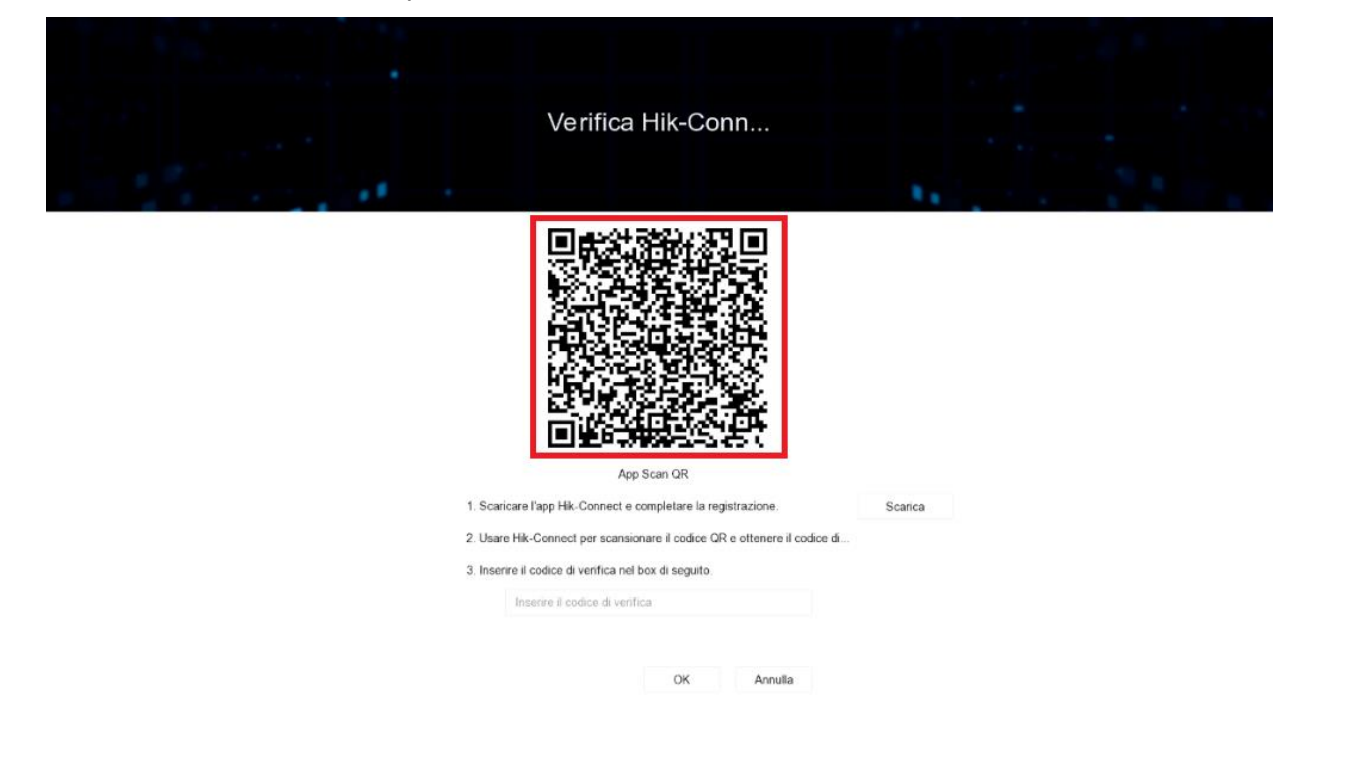

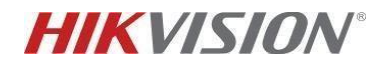

3. Aprire l'app Hik-Connect dell'account proprietario del registratore, cliccare sul tasto *Altro* in basso a destra e selezionare la voce *Ripristina password dispositivo*:

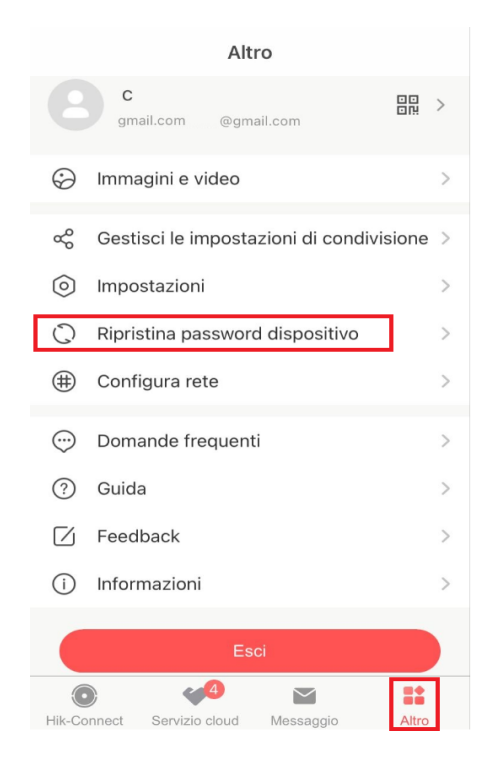

Si aprirà la fotocamera dello smartphone.

4. Scannerizzare quindi il codice QR al centro del monitor:

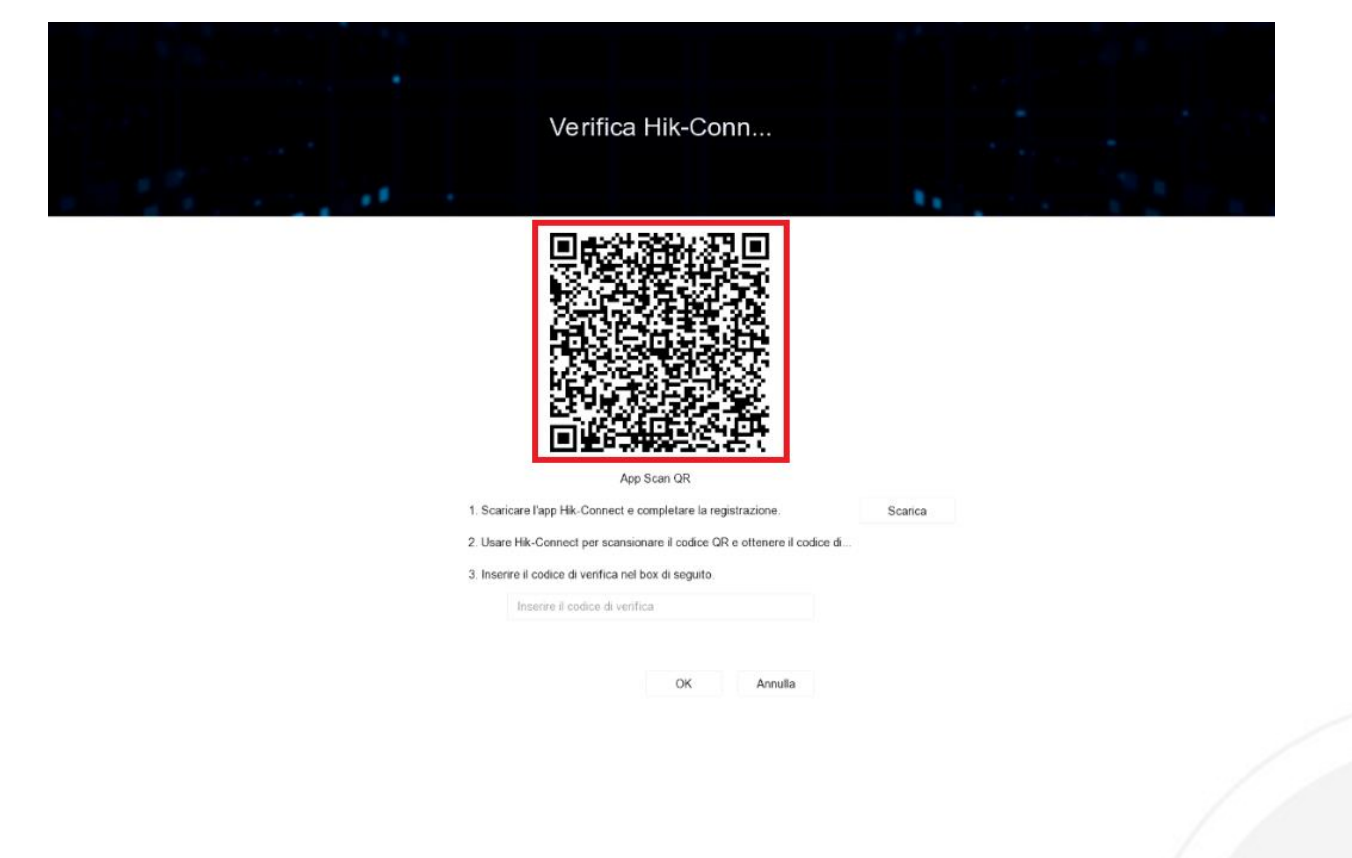

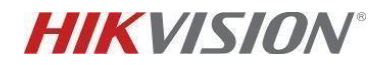

**4.a** Dopo aver scannerizzato il codice QR tramite l'app dell'account proprietario, l'applicazione restituirà un codice alfanumerico:

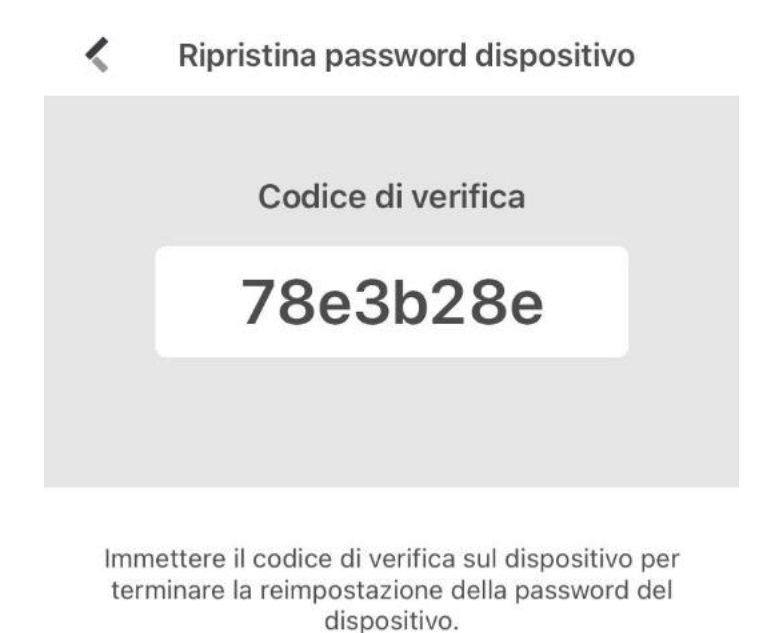

**4.b** Qualora venisse utilizzata l'app di un account non proprietario del registratore, l'applicazione non effettuerà il ripristino e restituirà il seguente messaggio di errore:

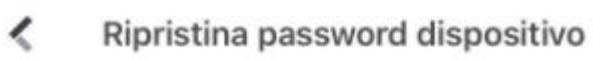

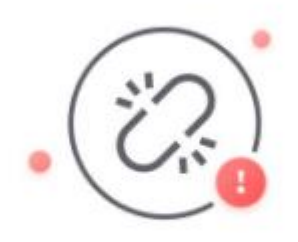

L'utente non è il proprietario del dispositivo.

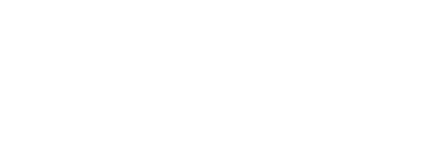

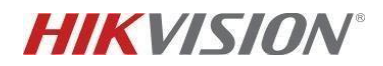

5. Inserire il codice alfanumerico generato dall'applicazione nell'apposita sezione della GUI locale del registratore:

| Verifica Hik-Conn                                                                                                    |         |  |
|----------------------------------------------------------------------------------------------------|---------|--|
|                                                                                                    |         |  |
| App Scan QR  1. Scaricare l'app Hik-Connect e completare la registrazione. 2. Usare Hik-Connect per scansionare il codice QR e ottenere il codice di 3. Inserre il codice di ventfica nel box di seguito. 78e3b28e | Scarica |  |
| OK Annulla                                                                                                    |         |  |

6. Inserire e confermare la nuova password del dispositivo compilando i relativi campi proposti dalla GUI locale:

| <b>NVR</b> 4.0                           |                                                            |                                                                                                    |              |        |  |
|------------------------------------------|------------------------------------------------------------|----------------------------------------------------------------------------------------------------|--------------|--------|--|
|                                          | Reimposta password                                         |                                                                                                    |              |        |  |
|                                          |                                                            |                                                                                                    |              |        |  |
|                                          | Nome Utente                                                | admin                                                                                                    |              |        |  |
|                                          | Password                                                   | Crea nuova password                                                                                                    |              |        |  |
|                                          | Conferma Pass                                              | Cent Paseword                                                                                                    | 1            |        |  |
|                                          | intervalio passwor<br>8 sumer, carate<br>password, chi dar | el valido (8-18). È possible utilizzare una combina<br>e misuacoi, maruscoi e speciali perimpostare la<br>ve contenere atmono due dei 8p di caratteri redical | rzione<br>IE |        |  |
|                                          | Sicurezza della                                            |                                                                                                    | 201          |        |  |
| 2 - 10 - 10 - 10 - 10 - 10 - 10 - 10 - 1 |                                                            |                                                                                                    |              | Sec. 1 |  |
| 1 1 1 1 1 1 1 1 1 1 1 1 1 1 1 1 1 1 1    |                                                            |                                                                                                    |              |        |  |
|                                          |                                                            | OK                                                                                                    | Annulla      |        |  |
|                                          |                                                            |                                                                                                    |              |        |  |
|                                          |                                                            |                                                                                                    |              |        |  |
|                                          |                                                            |                                                                                                    |              |        |  |
|                                          |                                                            |                                                                                                    |              |        |  |

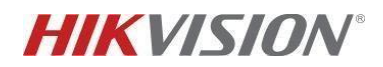

7. Il registratore proporrà la possibilità di impostare la nuova password anche alle telecamere IP ad esso collegate. Se si desidera utilizzare questa funzione, cliccare sul tasto *SI*.

| <b>NVR</b> 4.0 |                     |  |
|----------------|---------------------|--|
|                |                     |  |
|                | Si No<br>OK Annulla |  |
|                |                     |  |

Il registratore trasferirà la nuova password appena impostata anche alle telecamere ad esso collegate.